# Emerson FBxRemote I/O™ Quick Start Guide

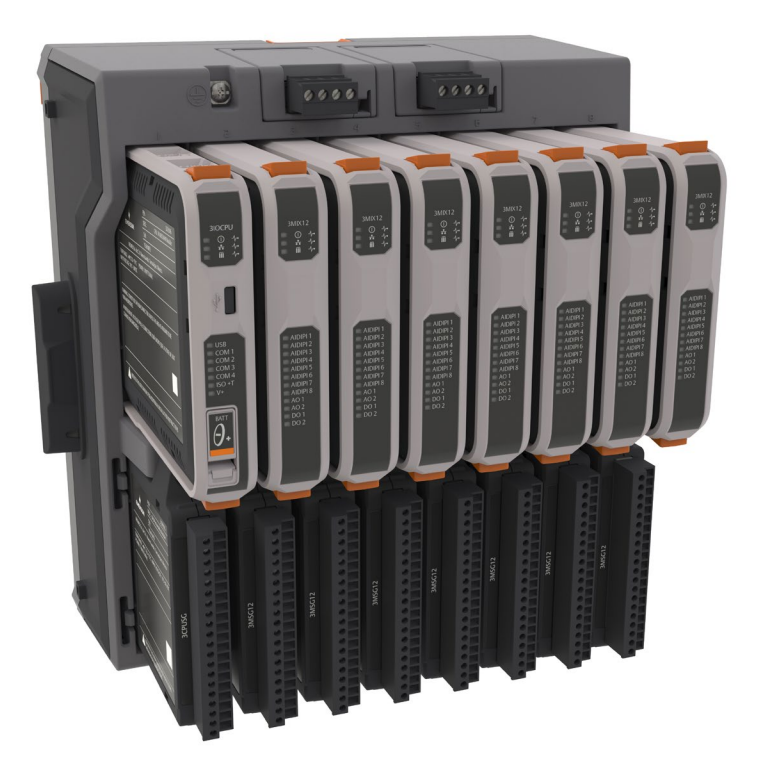

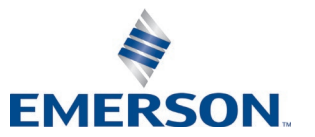

**Remote Automation Solutions** 

## Device Safety Considerations

#### Reading these Instructions

Before operating the device, read these instructions carefully and understand their safety implications. In some situations, improperly using this device may result in damage or injury. Keep this manual in a convenient location for future reference. Note that these instructions may not cover all details or variations in equipment or cover every possible situation regarding installation, operation, or maintenance. Should problems arise that are not covered sufficiently in the text, immediately contact Customer Support for further information.

#### Protecting Operating Processes

A failure of this device – for whatever reason -- may leave an operating process without appropriate protection and could result in possible damage to property or injury to persons. To protect against this, you should review the need for additional backup equipment or provide alternate means of protection (such as alarm devices, output limiting, fail-safe valves, relief valves, emergency shutoffs, emergency switches, etc.). Contact Remote Automation Solutions for additional information.

#### Returning Equipment

If you need to return any equipment to Remote Automation Solutions, it is your responsibility to ensure that the equipment has been cleaned to safe levels, as defined and/or determined by applicable federal, state and/or local law regulations or codes. You also agree to indemnify Remote Automation Solutions and hold Remote Automation Solutions harmless from any liability or damage which Remote Automation Solutions may incur or suffer due to your failure to ensure device cleanliness.

#### Grounding Equipment

Ground metal enclosures and exposed metal parts of electrical instruments in accordance with relevant safety standards. For the USA, refer to OSHA rules and regulations as specified in *Design Safety Standards for Electrical Systems*, 29 CFR, Part 1910, Subpart S, dated: May 16, 1981 (OSHA rulings are in agreement with the National Electrical Code). For international locations, refer to IEC 60364-4-41: PROTECTION AGAINST ELECTRIC SHOCK. You must also ground mechanical or pneumatic instruments that include electrically operated devices such as lights, switches, relays, alarms, or chart drives. The FB3000 includes a chassis ground lug. Unless specifically noted, the chassis ground is isolated from ground terminals on individual modules installed in the device to prevent noise. The chassis ground lug provides a path to earth ground for electrical safety, static discharge, and stray voltages. **Do not connect the chassis ground lug directly to a lightning arrestor/lightning rod.** 

**Important**: Complying with the codes and regulations of authorities having jurisdiction is essential to ensuring personnel safety. The guidelines and recommendations in this manual are intended to meet or exceed applicable codes and regulations. If differences occur between this manual and the codes and regulations of authorities having jurisdiction, those codes and regulations must take precedence.

#### Protecting from Electrostatic Discharge (ESD)

This device contains sensitive electronic components which can be damaged by exposure to an ESD voltage. Depending on the magnitude and duration of the ESD, it can result in erratic operation or complete failure of the equipment. Ensure that you correctly care for and handle ESD-sensitive components.

## System Training

A well-trained workforce is critical to the success of your operation. Knowing how to correctly install, configure, program, calibrate, and trouble-shoot your Emerson equipment provides your engineers and technicians with the skills and confidence to optimize your investment. Remote Automation Solutions offers a variety of ways for your personnel to acquire essential system expertise. Our full-time professional instructors can conduct classroom training at several of our corporate offices, at your site, or even at your regional Emerson office. You can also receive the same quality training via our live, interactive Emerson Virtual Classroom and save on travel costs. For our complete schedule and further information, contact the Remote Automation Solutions Training Department at 800-338-8158 or email us at *education@emerson.com*.

#### **Ethernet Connectivity**

This automation device is intended to be used in an Ethernet network which **does not** have public access. The inclusion of this device in a publicly accessible Ethernet-based network is **not recommended**.

# Contents

| Safety First!                                                      |
|--------------------------------------------------------------------|
| Required Tools2                                                    |
| Mounting on the DIN Rail2                                          |
| Grounding the FBxRemote I/O™3                                      |
| Removing Battery Saver Tabs                                        |
| Wiring Communications5                                             |
| Wiring I/O11                                                       |
| Wiring Power16                                                     |
| Installing Field Tools Configuration Software16                    |
| Establishing a Connection and Configuring Remote I/O18             |
| Connecting to the FBxRemote I/O                                    |
| Configuring the IP Address and DNP3 Address of the Remote I/O20    |
| Example - Configuring I/O in the FBxRemote I/O22                   |
| Example – Transferring Data from the FBxRemote I/O to the Host RTU |

# Safety First!

## Notes

- If the equipment is used in a manner not specified by the manufacturer, the protection provided by the equipment may be impaired.
- Wiring to or from this device, which either enters or leaves the user-provided enclosure, must adhere to wiring methods suitable for Class I, Zone 2 and Division 2 Hazardous locations, as appropriate for the installation.

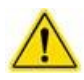

This product may display safety label(s) to identify potential hazards. The same types of notices appear within the documentation. Whenever you see an exclamation point (!) enclosed within a triangle (shown to the left), consult the documentation for additional safety information about the hazard and how to avoid it. The labels used are:

# **DANGER**

MAY CAUSE DEATH

Observe all precautionary signs posted on the equipment.

Failure to do so may result in death or serious injury to personnel.

## **WARNING**

DANGER TO PERSONNEL AND EQUIPMENT

Observed all precautionary signs posted on the equipment.

Failure to do so may result in injury to personnel or cause damage to the equipment.

# **A**CAUTION

MAY CAUSE INJURY TO PERSONNEL OR DAMAGE EQUIPMENT

Observed all precautionary signs posted on the equipment.

Failure to do so may result in injury to personnel or cause damage to the equipment.

# ▲ SAFETY FIRST

General instructions and safety reminders.

# **Required Tools**

Certain tools and equipment are required for installing and servicing the RTU:

#### Table 1: Required Tools

| Tool                                                                 | Use                                                                |
|----------------------------------------------------------------------|--------------------------------------------------------------------|
| #2 Phillips screwdriver                                              | For chassis ground lug, panel installation, removal of rear panel. |
| 1/4 "slotted blade screwdriver                                       | For removing personality modules l                                 |
| Magnets                                                              | For removing battery                                               |
| Non-metallic tool                                                    | For removing battery                                               |
| Laptop PC running Field Tools with FBxConnect configuration software | For software configuration                                         |

# Mounting on the DIN Rail

The back of RTU chassis includes a removeable mounting plate with a slot for DIN-rail mounting, using either 7.5 or 15 mm DIN rails.

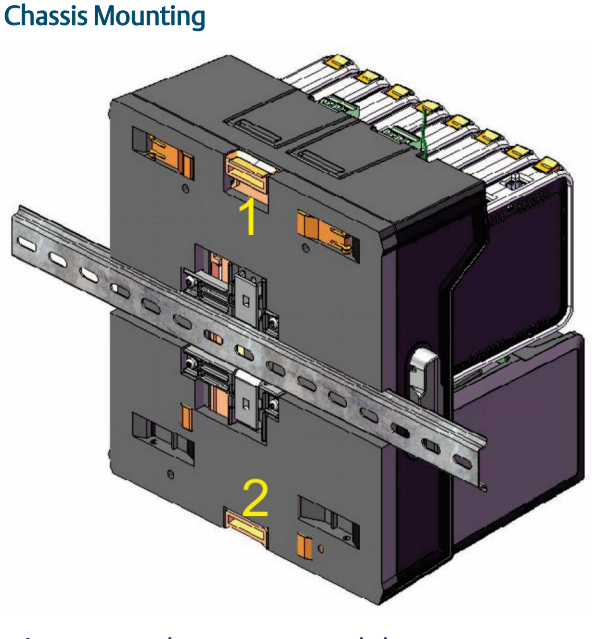

1 Upper tab retracts DIN rail clips

2 Lower tab extends DIN rail clips they snap back into place

# Grounding the FBxRemote I/O™

The FBxRemote I/O rack includes a chassis ground lug to the left of the power supply modules.

Location of Chassis Ground Lug

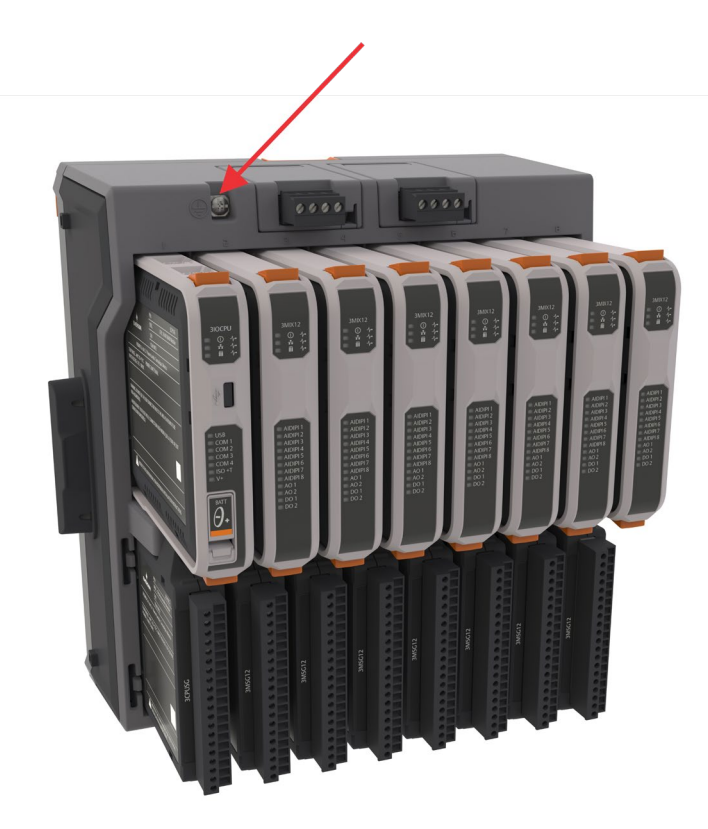

- Once you have installed the unit, run a ground wire (14 AWG protective conductor) between the ground lug and a known good earth ground.
- Use stranded copper wire to earth ground and keep the length as short as possible.
- Clamp or braze the ground wire to the ground bed conductor (typically a stranded copper AWG 0000 cable installed vertically or horizontally).
- Run the ground wire so that any routing bend in the cable has a minimum radius of 30.48 cm (12 inches) below ground and 20.32 cm (8 inches) above ground.
- If using one or more extension chassis for additional I/O capacity, ground each chassis individually.

For more information on grounding or if your installation uses cathodic protection, refer to *Site Considerations for Equipment Installation, Grounding, and Wiring* (D301452X012).

# **Removing Battery Saver Tabs**

When you are ready to install the rack and place it into operation, you must remove the battery saver tabs for the SRAM coin cell batteries. Each power module, as well as the CPU, has a similar tab.

Grasp the tab on the "REMOVE BEFORE USE" label and pull the tab straight out.

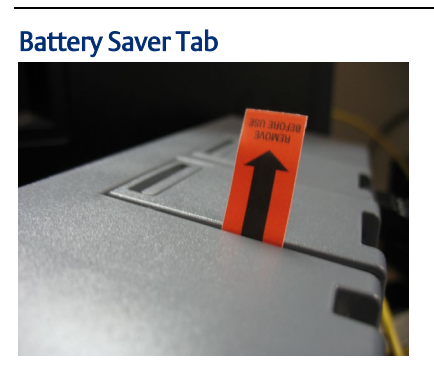

# Wiring Communications

The communication ports allow you to connect to a PC or laptop running FBxConnect software or to other devices. Regardless of the interface standard [RS-232, RS-485 (4-wire), or RS-485 (2-wire)], you must use FBxConnect to configure the port for proper usage. **Note**: Older standards refer to RS-485 (4-wire) as RS-422.

# **Serial Ports**

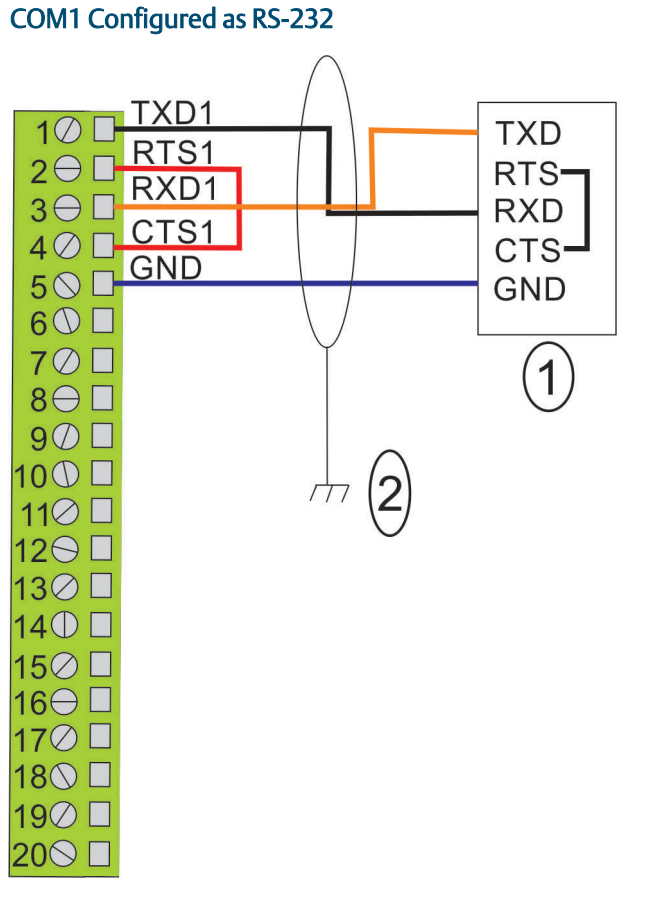

1 RS-232 port on device

2 Connect cable shields to suitable Instrument Earth connection point

## COM1 Configured as RS-485 (4-wire)

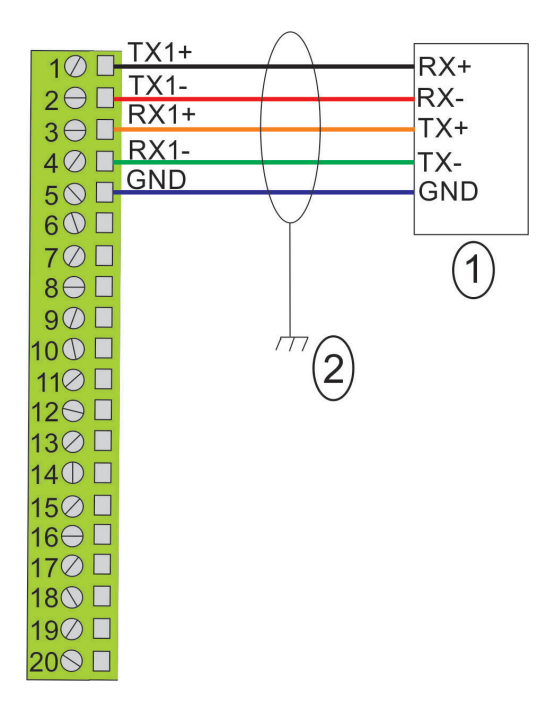

- 1 RS-485 (4-wire) port on device
- 2 Connect cable shields to suitable Instrument Earth connection point

COM1 Configured as RS-485 (2-wire)

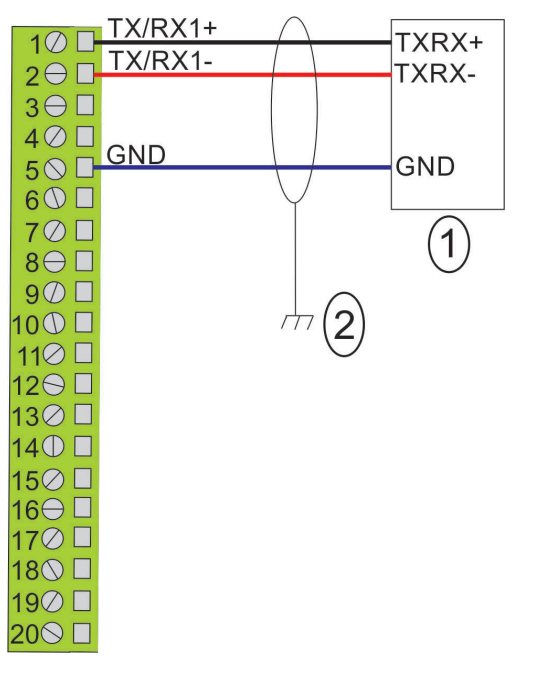

- 1 RS-485 (2-wire) port on device
- 2 Connect cable shields to suitable Instrument Earth connection point

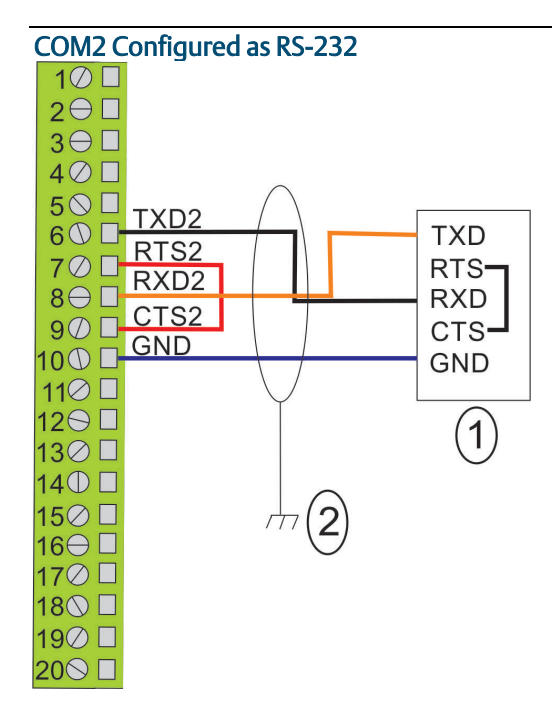

- 1 RS-485 port on device
- 2 Connect cable shields to suitable Instrument Earth connection point

## COM2 Configured as RS-485 (4-wire)

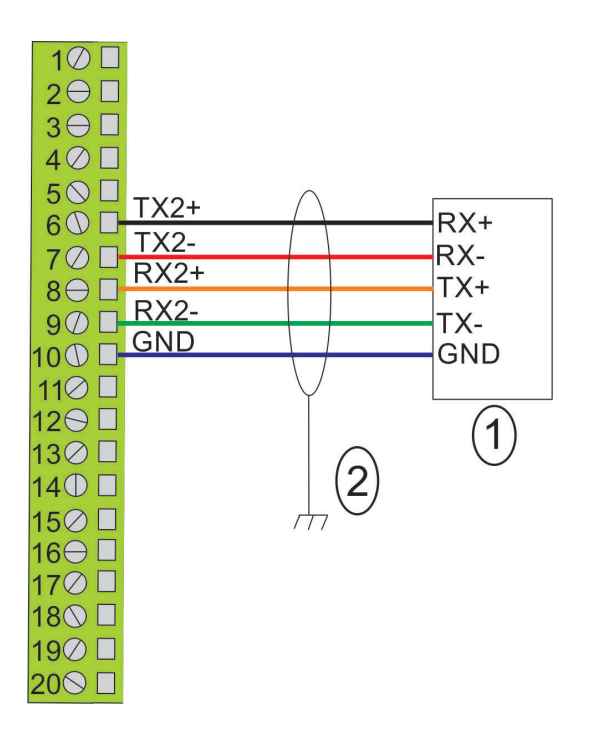

- 1 RS-485 (4-wire) port on device
- 2 Connect cable shields to suitable Instrument Earth connection point

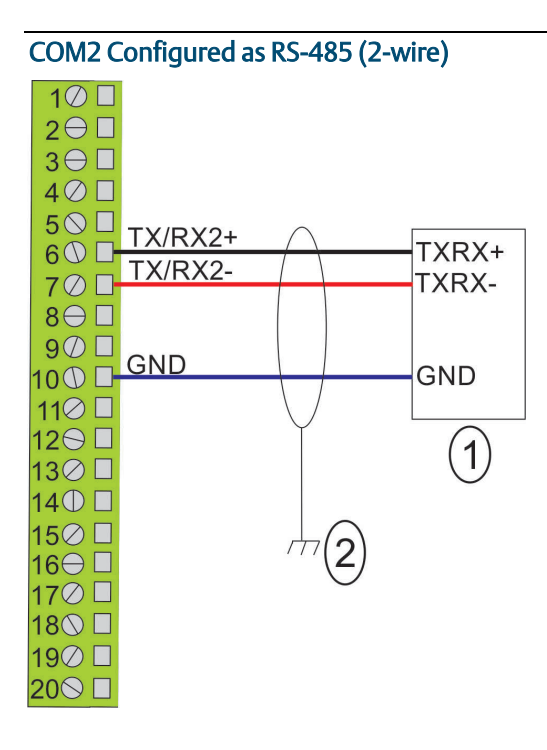

- 1 RS-485 (2-wire) port on device
- 2 Connect cable shields to suitable Instrument Earth connection point

## COM3 Configured as RS-485 (2-wire)

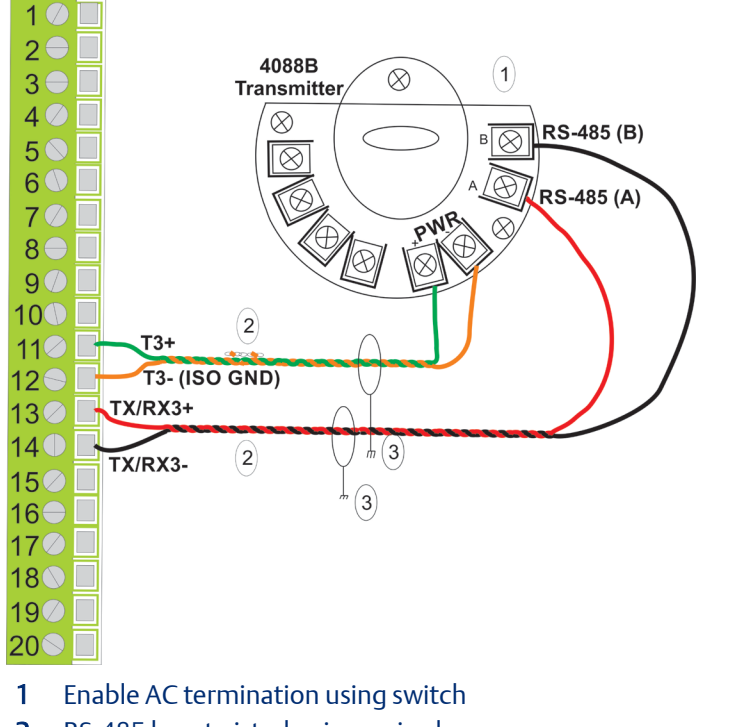

- **2** RS-485 bus, twisted pair required
- 3 Connect cable shields to suitable Instrument Earth connection point

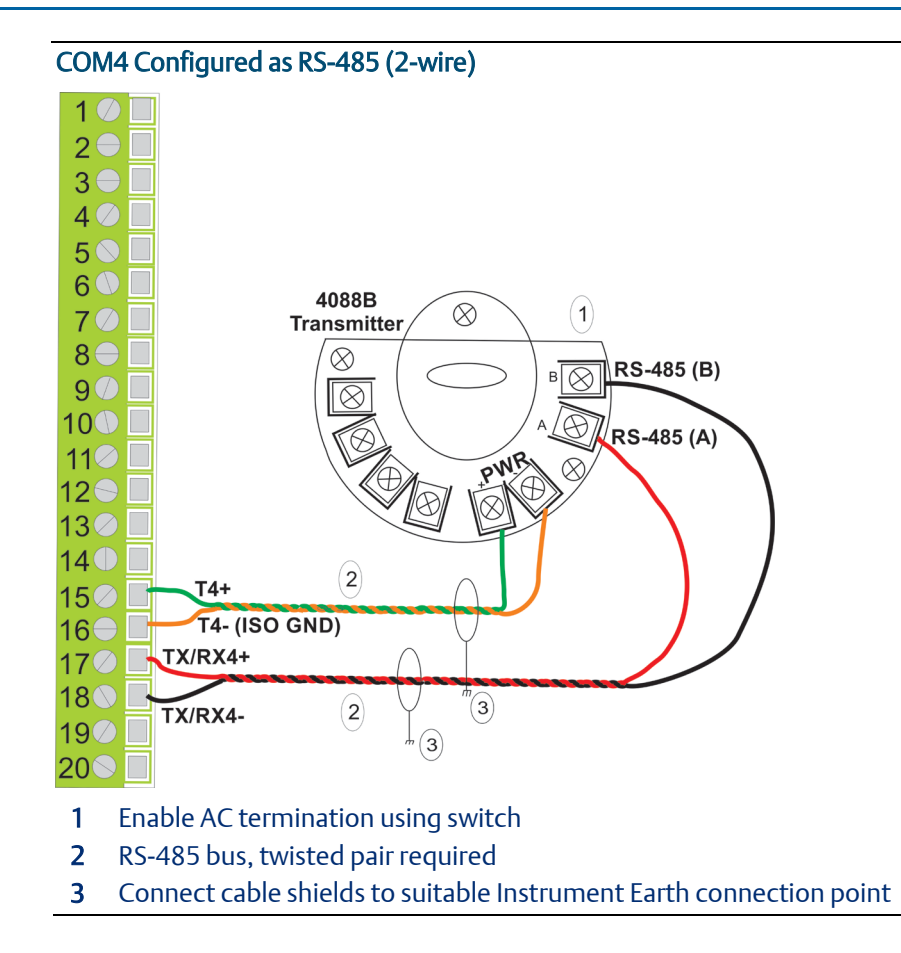

# **Ethernet and Micro USB Ports**

Located on the top of the CPU module, the two Ethernet ports are standard 8-pin 10/100Base-T RJ -45 8P8C sockets. The Micro A-B USB connector is located on the front of the module. The Micro A-B USB connector is compatible with either Micro A USB or Micro B USB plugs, but **is not compatible** with Micro C plugs. You can use the Micro A-B USB port for DNP3 slave communications. When configuring the USB port, ignore baud rate and other settings; simply choose the correct COM port and communicate as if using one of the serial ports.

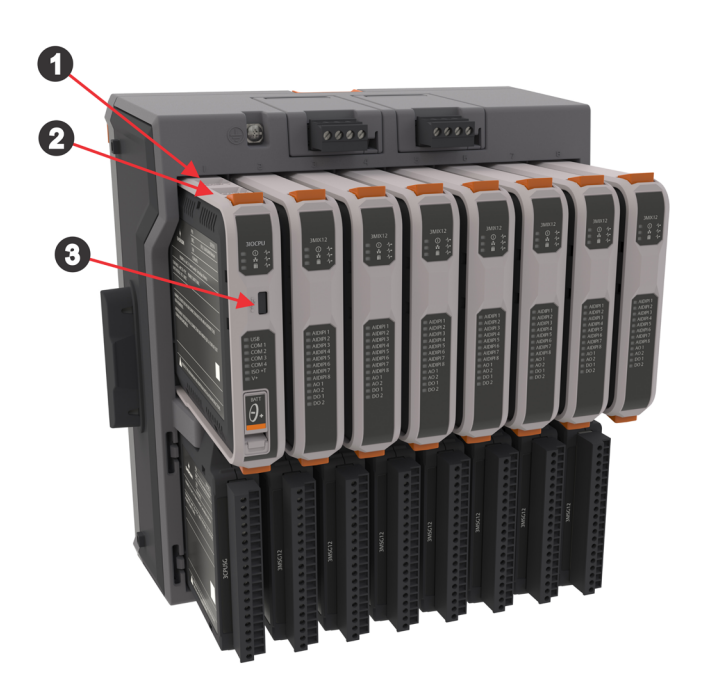

Location of Ethernet and USB Ports

- 1 Ethernet Port 1
- 2 Ethernet Port 2
- 3 Micro A-B USB Port

# Wiring I/O

You can individually configure AI/DI/PI1 through AI/DI/PI8 as analog inputs (AI), digital inputs (DI), or pulse inputs (PI).

# Analog Input (AI)

## AI Wiring Using 1–5 Vdc or 4–20 mA

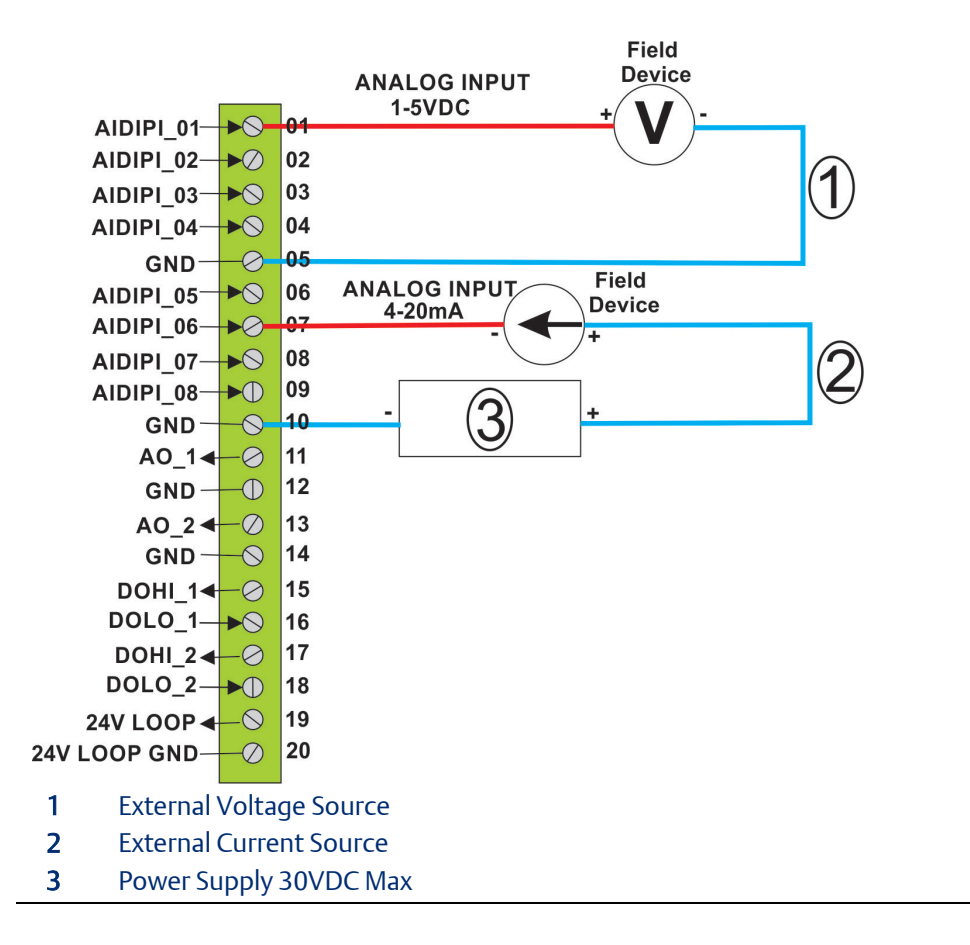

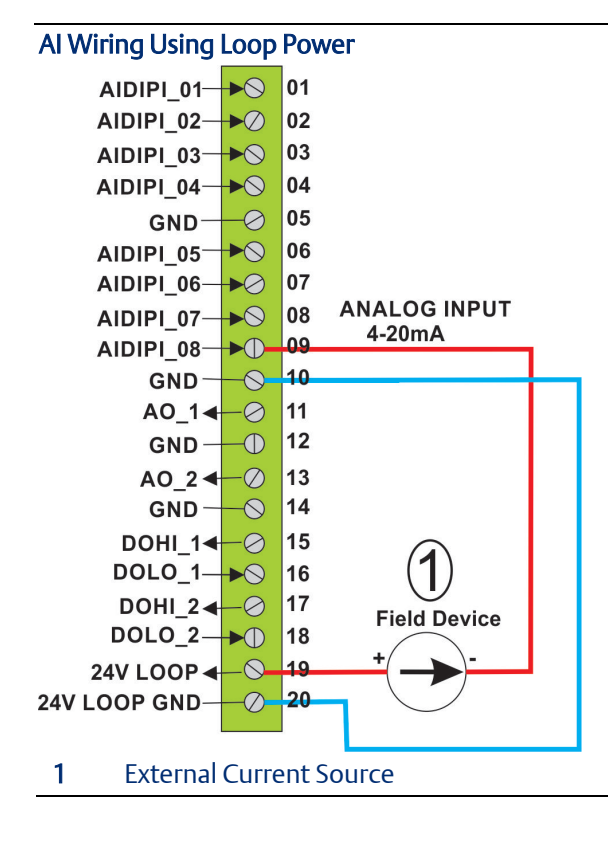

# Analog Output (AO)

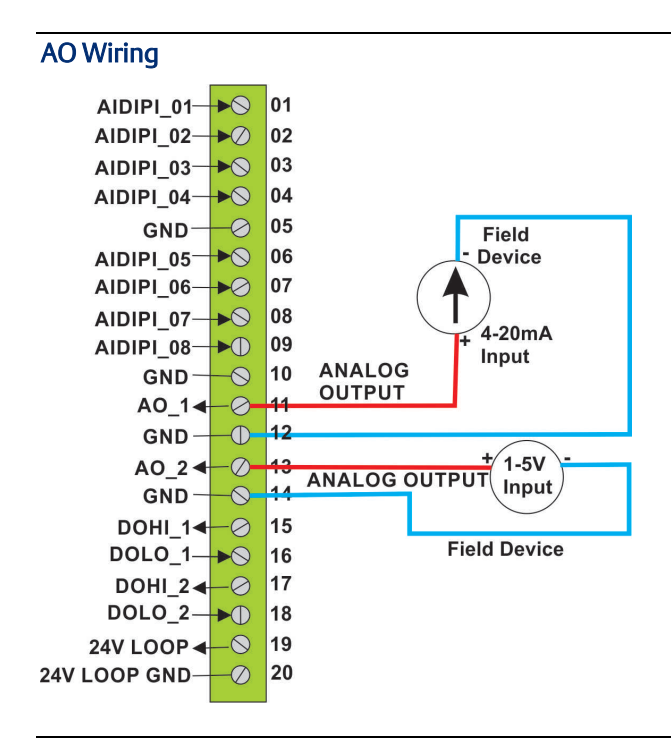

# Digital Input (DI)

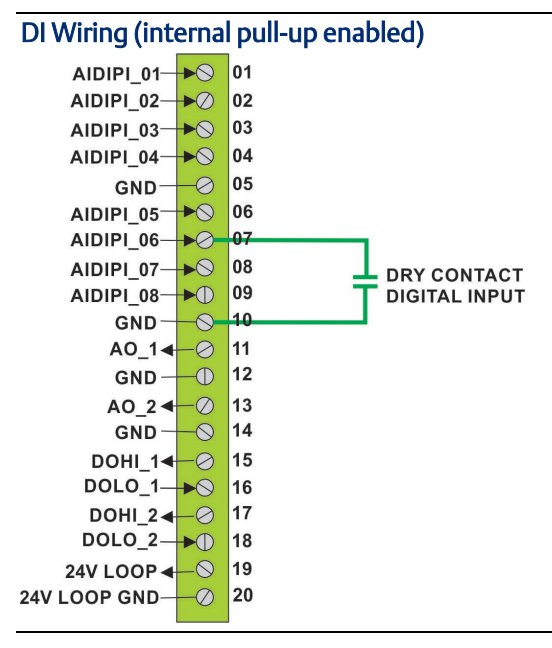

# Digital Output (DO)

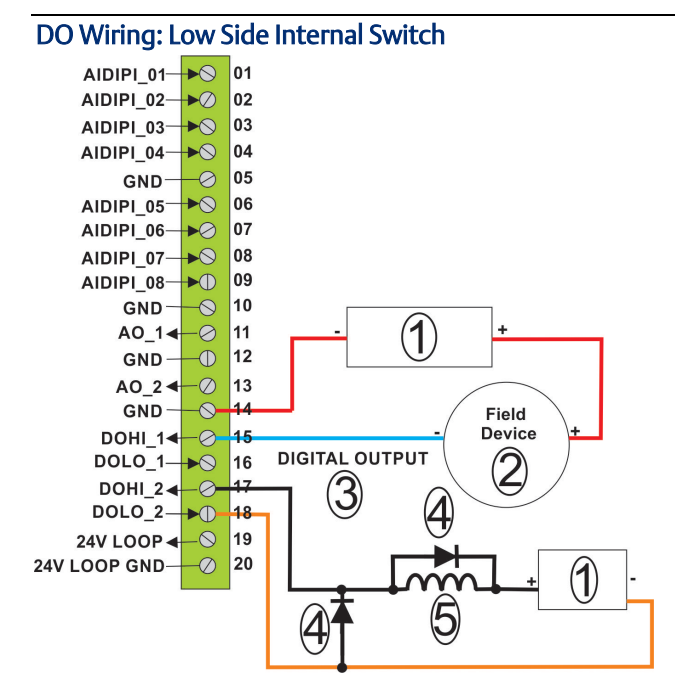

- 1 Power Supply 30VDC Max
- 2 50 mA load max field device
- **3** Low side switch internal
- 4 Suppression diodes- only one required. Recommended placement is across inductive load. When installing the diode, ensure correct polarity.
- 5 Relay coil or inductive load

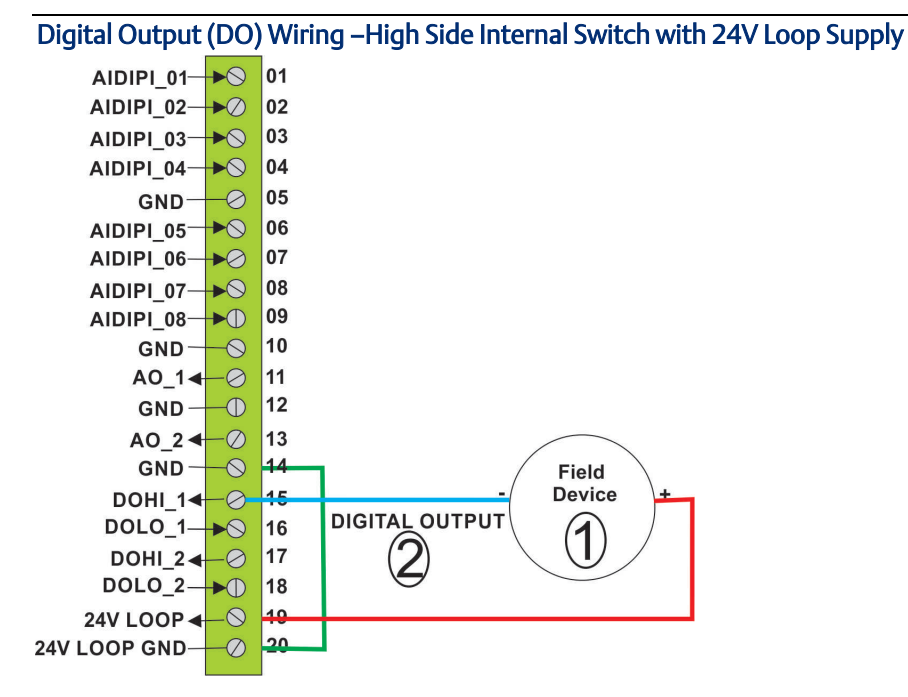

1 50 mA load max field device

2 High Side Switch - INTERNAL

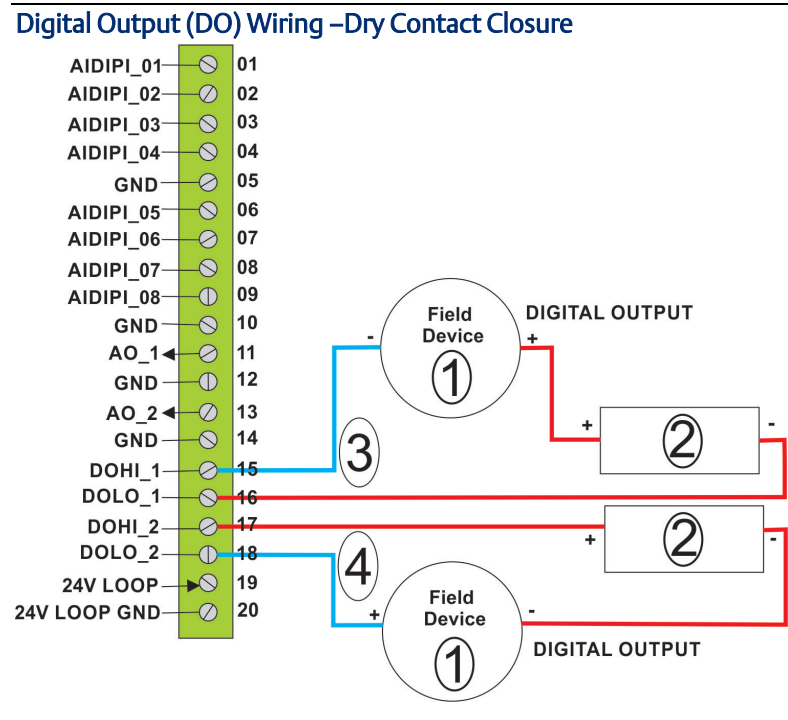

- 1 500 mA load max field device
- **2** 30VDC Max Power Supply
- **3** DOHI\_1/DOLO\_1 configured as an external low side switch (LSS)
- 4 DOHI\_2/DOLO\_2 configured as an external high side switch (HSS)

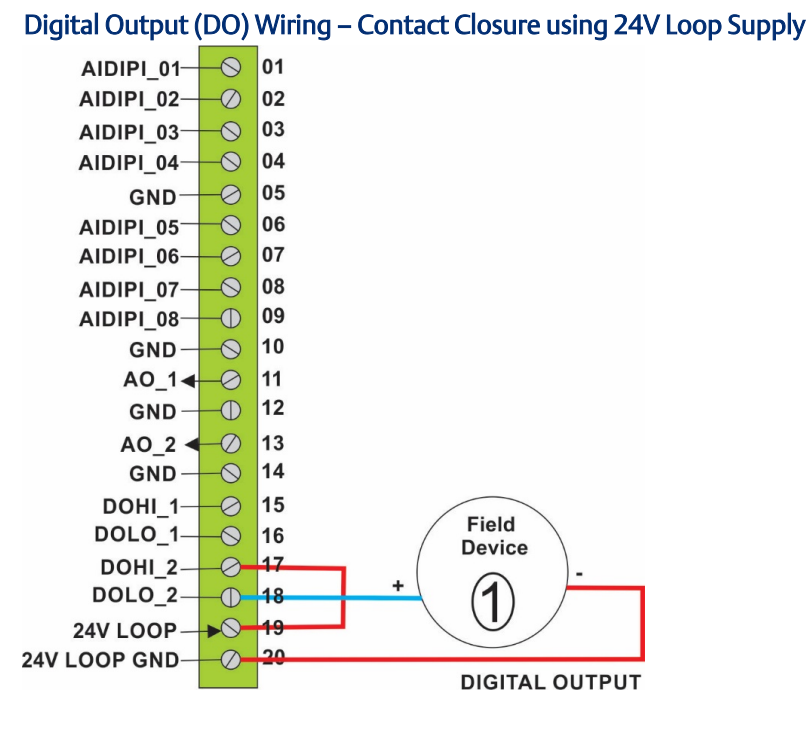

500 mA load max field device 1

# Pulse Input (PI)

## Pulse Input (PI) Wiring

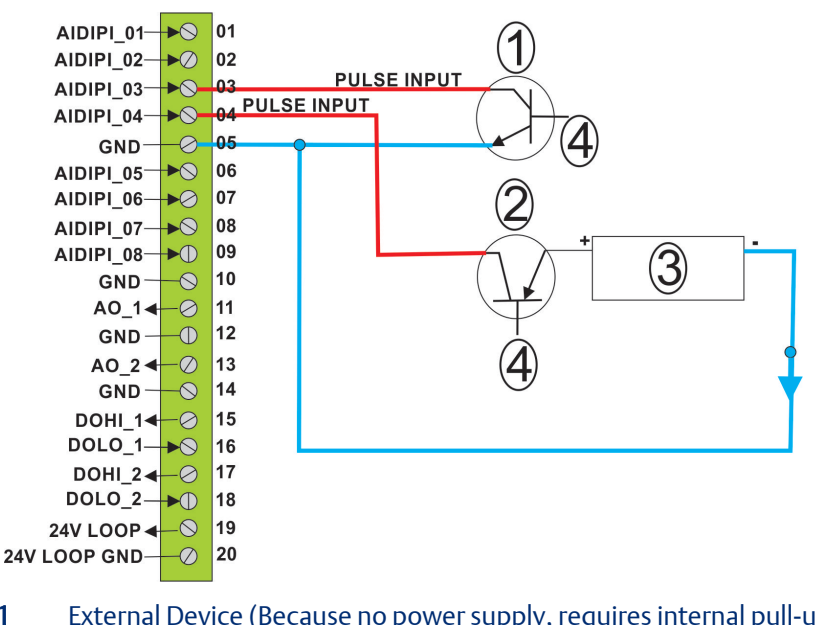

- 1 External Device (Because no power supply, requires internal pull-up to be enabled.)
- 2 **External Device**
- 3 **30VDC Max Power Supply**
- 4 **Control signal**

# Wiring Power

## **A** DANGER

EXPLOSION HAZARD: Ensure the area in which you perform this option is non-hazardous. Performing this operation in a hazardous location could result in an explosion.

The device supports both 12V and 24V power supplies. It accepts DC voltage from 10.5 to 30V; the amount of power required varies depending upon the options used.

Controller power powers the RTU; field power can power attached field devices.

## **External Power Connections**

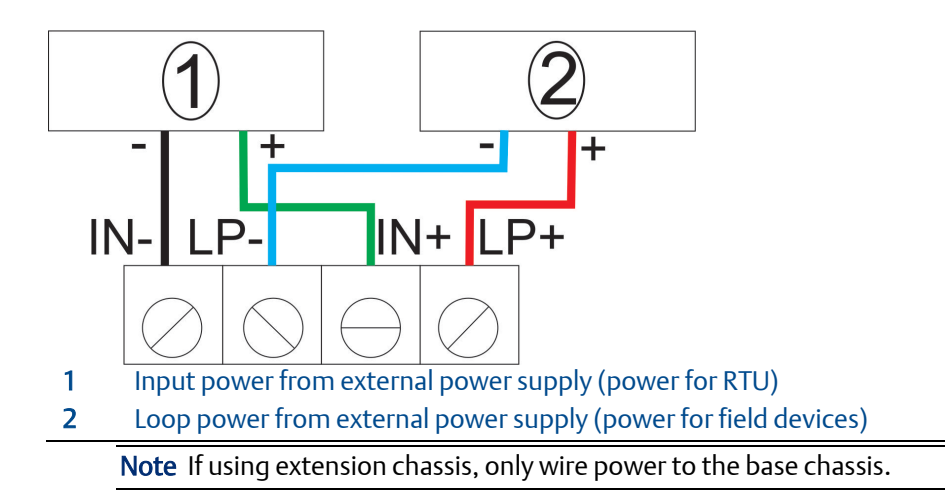

# **Installing Field Tools Configuration Software**

To configure the device, you install Field Tools 3.x software (which includes FBxConnect) on your PC.

#### Important

- Field Tools (including FBxConnect) is available as a free software download to registered <u>SupportNet</u> users. If you are not a registered SupportNet user, new accounts take up to 24 hours to process, so plan accordingly.
- If installing TechView, close all other programs down before you begin installation. In particular Office 365 components must be closed because they can interfere with the Field Tools installer.
- Field Tools **cannot** reside on a computer running any component of OpenEnterprise 2.x, OpenEnterprise 3.x, OpenEnterprise Client/Server, or ObjectServer software.

- TechView and other components of BSI\_Config software cannot be installed on a computer running OpenBSI Network Edition versions older than 5.9 Service Pack 2.
- You must have administrative privileges to install Field Tools.
- You must disable User Account Control (UAC) prior to installing Field Tools (you can reenable it after a successful installation).
- As part of the installation, software from both Eltima and MACTek<sup>®</sup> is automatically installed. Depending upon your permissions, Windows may require you to confirm these installations before the installation can proceed.
- 1. Right click on the installer file and choose **Run as administrator** from the pop-up menu.
- 2. Follow the on-screen instructions. For details on minimum hardware/software requirements as well as more details on the installation steps see the *Field Tools Quick Start Guide* (D301703X412).

#### Note

During Field Tools installation, you must select the **FBx support including FBxConnect** option. If you purchased FBxDesigner, you should also select the **FBxDesigner -FBx Application Development** option.

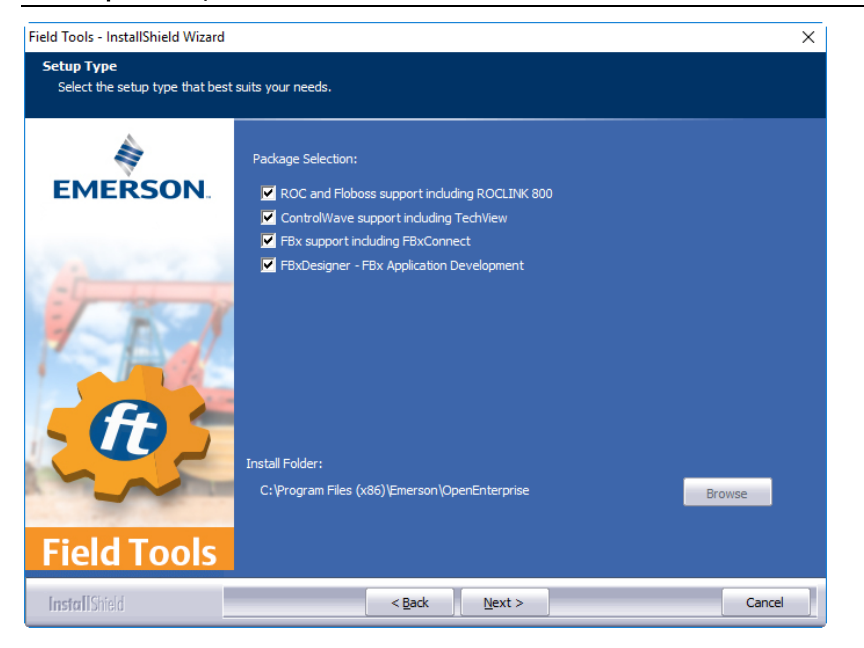

- **3.** After software installation re-boot, start Field Tools from either the Windows Start Programs menu or (if you created it) from the desktop icon.
- 4. Log onto Field Tools.

#### Important

The very first time you login with Field Tools, use the default **username** of **admin** and leave the **password** field blank. Then assign a new password when prompted. See the *Field Tools Quick Start Guide* (D301859X012) for any questions you have on changing default passwords after installation.

# Establishing a Connection and Configuring Remote I/O

# 

When making multiple FBxConnect connections to the same device (as with a remote and a local connection), be aware that the changes one connection makes to the device may not be immediately visible to other connections and may even require the other connections to restart FBxConnect before changes become visible. For example, simple changes (such as changes to setpoints) may be immediately visible to all connections, but changing the number of meters, configuring I/O, adding/deleting menu items, or other major configuration changes may require re-establishing the connection using FBxConnect.

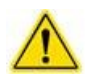

#### Important

The FBxRemote I/O rack provides extra I/O for an FB3000 RTU. During configuration you can connect to it either through an Ethernet cable or a serial cable. When placed in service the FB3000 RTU host only communicates to the I/O rack using Ethernet.

You must configure an IP address and a DNP address for the FBxRemote I/O rack. Once this is done, you can configure the I/O points and FBxNet<sup>™</sup> connections either locally, or remotely through the host RTU.

# Connecting to the FBxRemote I/O

1. Click Connections > Add connection.

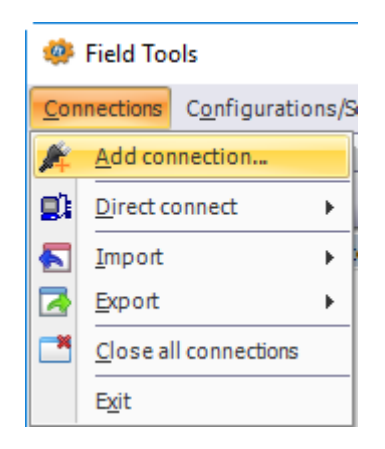

2. Choose **FBx** as the Device Platform.

| Local connection to FBx device                                            | ×       |
|---------------------------------------------------------------------------|---------|
| Device platform: FBx                                                      |         |
| Connection name<br>© Get name from device<br>Specify name NewFieldDevice3 | Connect |
| Connection type                                                           | Save    |
| Connection parameters<br>IP Address: 192.168.1.10 I Show more parameters  | Close   |

- **3.** Choose the Connection Type
  - For serial: choose the PC Comm port (or the port for the USB/serial adapter). COM 1 defaults to DNP3, 115200 BAUD, 8 data bits no parity 1 stop bit, RS-232.

| Connection parameters |          |                      |  |  |  |  |  |  |
|-----------------------|----------|----------------------|--|--|--|--|--|--|
| Comm port:            | COM1 - 🕖 | Show more parameters |  |  |  |  |  |  |
|                       |          |                      |  |  |  |  |  |  |

For IP: Enter the default IP Address for the Ethernet Port 1 of 192.168.1.10. (Your PC must be able to access this address.)

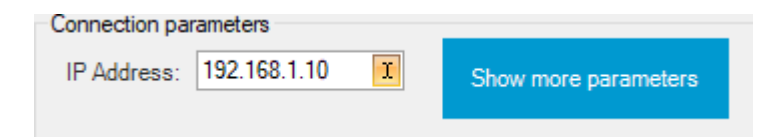

- WiFI: The FB3000 does not currently support WiFi.
- 4. Click **Connect**. Field Tools activates the connection and automatically launches the FBxConnect tool.
- 5. If prompted, enter the Username and Password. Initially this is **admin** for both.

#### Important

When you finish initial configuration activities, be sure you *change the password for the admin user*. Otherwise, anyone reading this document could gain access to your device.

# Configuring the IP Address and DNP3 Address of the Remote I/O

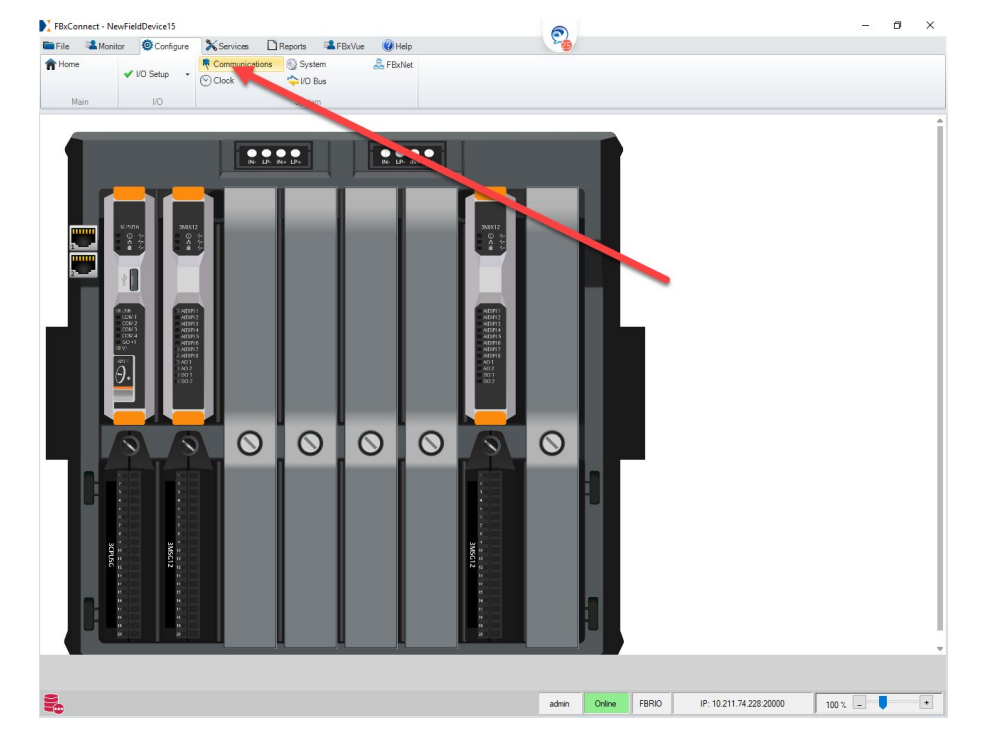

1. When FBxConnect opens, click Configure, then click Communications.

2. Click on the ports drop-down and select the Ethernet Port which the FBxRemote I/O rack will use to communicate with its host RTU.

|                      | Ocnfigure 💦 Service | s 🗋 Reports 🛸 FBxVi   | ue 🕜 Help |            |    |        |       |
|----------------------|---------------------|-----------------------|-----------|------------|----|--------|-------|
| Home                 | Commun              | ications 💽 System     | 🟯 FBxNet  |            |    |        |       |
| • 14                 | Clock               | 🔷 I/O Bus             |           |            |    |        |       |
| Main                 | 1/0                 | System                |           |            |    |        |       |
| imm_1 (COM1)         | v                   |                       | Comm      | unications |    |        |       |
| mm_1 (COM1)          |                     |                       |           |            |    |        |       |
| mm_2 (COM2)          | _                   |                       |           |            |    |        |       |
| mm_3 (COM3)          |                     |                       |           |            |    |        |       |
| mm_4 (COM4)          |                     |                       |           |            |    |        |       |
| mm_5 (ENET1)         |                     |                       |           |            |    |        |       |
| mm_6 (ENET2)         |                     | DNR3                  |           |            |    |        |       |
| mm_7 (USB)           | 1                   | Carial                |           |            |    |        |       |
| Uisable              | Port type .         | serial                |           |            |    |        |       |
|                      |                     |                       |           |            |    |        |       |
| Control Contribution |                     |                       |           |            |    |        |       |
| Senai Settings       |                     |                       |           | -          |    |        |       |
| Serial Settings :    | 8 data bits   no pa | rity   1 stop bit 🛛 🔍 |           |            |    |        |       |
| Baud Rate :          | 115.2K              | •                     |           |            |    |        |       |
| Serial Mode :        | RS-232              | •                     |           |            |    |        |       |
| Key On Delay :       | 0.0 s               |                       |           |            |    |        |       |
| Key Off Delay :      | 0.0 s               |                       |           |            |    |        |       |
|                      |                     |                       |           |            |    |        |       |
|                      |                     |                       |           |            |    |        |       |
|                      |                     |                       |           |            |    |        |       |
|                      |                     |                       |           |            |    |        |       |
|                      |                     |                       |           |            |    |        |       |
|                      |                     |                       |           |            |    |        |       |
|                      |                     |                       |           |            |    |        |       |
|                      |                     |                       |           |            |    |        |       |
|                      |                     |                       |           |            |    |        |       |
|                      |                     |                       |           |            |    |        |       |
|                      |                     |                       |           |            |    |        |       |
|                      |                     |                       |           |            |    |        |       |
|                      |                     |                       |           |            |    |        |       |
|                      |                     |                       |           |            |    |        |       |
|                      |                     |                       |           |            |    |        |       |
|                      |                     |                       |           |            | Re | ofresh | Save_ |

- 3. On the General tab for the Ethernet Port enter the IP address you want to use in the IPv4 IP Address field, then click Save.
- 4. Click the DNP tab then specify the DNP address for the rack in the Flow Computer Address field, then click Save.

| Comm_5 (ENET1)                                                                                    |                       |                                   | Comn                                                | nunicatio    | ns          |        |            |                         |         |
|---------------------------------------------------------------------------------------------------|-----------------------|-----------------------------------|-----------------------------------------------------|--------------|-------------|--------|------------|-------------------------|---------|
| General Modbus Slave                                                                              | Modbus Master         | DNP3                              |                                                     |              |             |        |            |                         |         |
| Flow Computer Address : 1                                                                         |                       | <ul> <li>Require Login</li> </ul> |                                                     |              |             |        |            |                         |         |
| CCP/IP Port     Enable     TCP/IP Port     Disable                                                | 20000                 | Master Co<br>Inactivity           | outs<br>onfirmation Timeout :<br>Timeout :          | 10000<br>120 | ms<br>s     |        |            |                         |         |
| Event Log                                                                                         |                       |                                   |                                                     |              |             |        | - Active D | NP3 Map                 |         |
| Maximum Binary Input events :<br>Maximum Analog Input events :<br>Maximum Binary Counter events : | 17<br>115<br>10       | Group 2<br>Group 32<br>Group 22   | Scan Period :<br>2 Scan Period :<br>2 Scan Period : | 0<br>0<br>0  | s<br>s<br>s |        | Default    | ined                    |         |
| Maximum Frozen Counter events :                                                                   | 0                     |                                   |                                                     |              |             |        |            |                         |         |
| C Enable Disable                                                                                  |                       |                                   |                                                     |              | Max D       | elay   | Max Events |                         |         |
| Unsolicited Destination Address :                                                                 | 0                     | Class 1:                          | C Enable                                            | Disable      | 5000        | ms     | 5          |                         |         |
| Unsolicited Confirmation Timeout :                                                                | 10000                 | ms<br>Class 2:                    | C Enable                                            | Disable      | 5000        | ms     | 5          |                         |         |
| Unsolicited Number of retries :                                                                   | 3                     | Class 2:                          |                                                     | Disable      | 5000        |        | 5          |                         |         |
| Enabling Unsolicited Message Opt                                                                  | tion will prevent FBx | «Connect communica                | ations                                              |              |             |        |            |                         |         |
|                                                                                                   |                       |                                   |                                                     |              |             |        |            |                         | lefresh |
| 0                                                                                                 |                       |                                   |                                                     |              | admin       | Online | FBRIO      | IP: 10.211.74.228:20000 | 100 % - |

# Example - Configuring I/O in the FBxRemote I/O

I/O in the FBxRemote I/O rack is configured the same way as you configure I/O in the FB3000 host device. You can connect locally to the rack, as described in *Connecting to the FBxRemote I/O* and run FBxConnect to configure the I/O. This example, however, shows how to connect to the remote I/O through the FB3000 host RTU.

1. In Field Tools, launch an existing IP connection to the host FB3000 RTU.

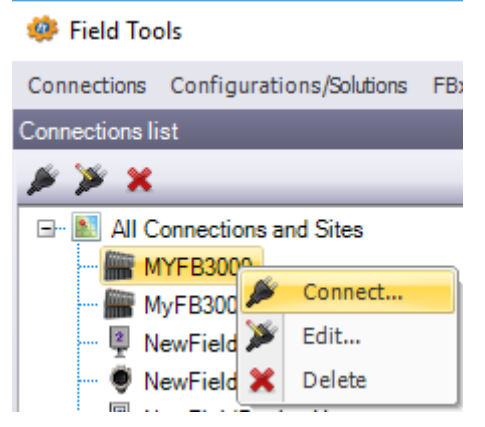

2. When FBxConnect opens, click the **Configure** tab, then click **Pass Thru**.

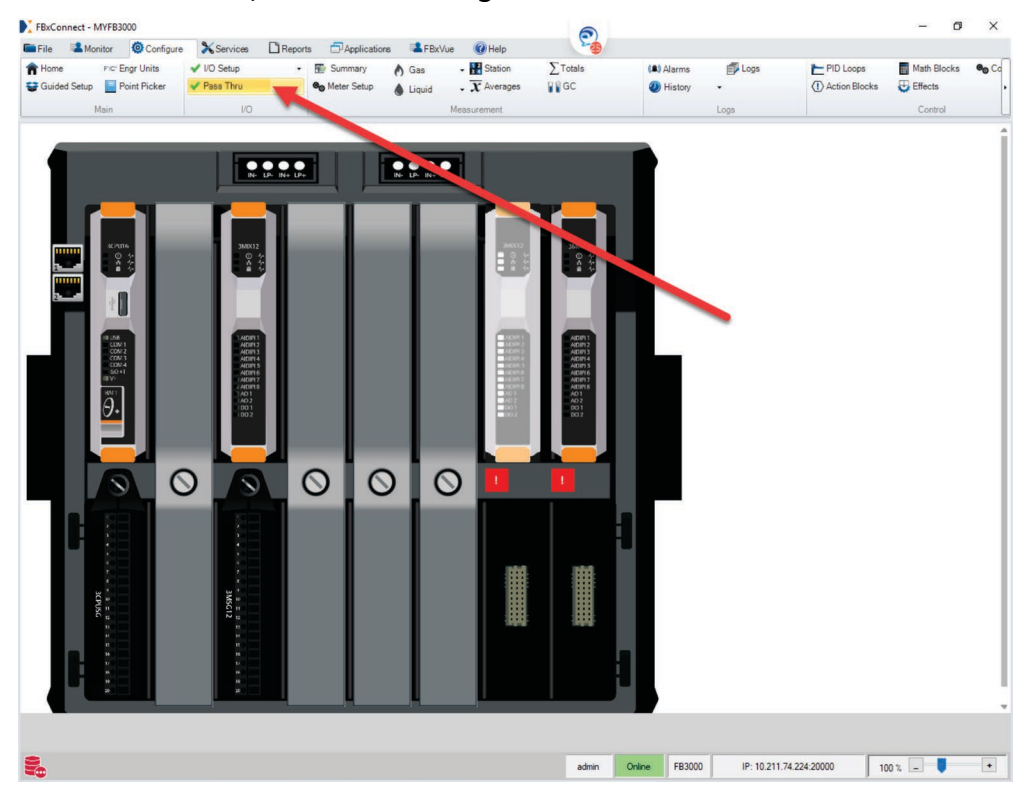

3. When Pass Thru screen opens, select the rack you want to connect to (If there's more than one), enter the IP address of the rack in the **Rack IP Address** field, then specify the **Rack DNP Address**, then click **Connect via Pass Thru**.

| FBxConnect - MYFB3000   |                     |                         |         |              |          |        |         |             |                   | - 0         | ×      |
|-------------------------|---------------------|-------------------------|---------|--------------|----------|--------|---------|-------------|-------------------|-------------|--------|
| File Monitor OConfigu   | ure 🄀 Services 🗋 Re | ports PApplication      | s 🔹 FBx | :Vue 🕜 Help  | -        |        |         | -           |                   | _           | 14.000 |
| Home FIC' Engr Units    | VIO Setup           | Summary     Mater Setup | A Gas   | Station      | ∑ Totals | (A)    | Alarms  | Logs        | PID Loops         | Math Blocks | €o Co  |
| Tonic Point Picker      | V Pass Inru         | - Meter Setup           | Liquid  | • A Averages | 1100     |        | mistory | i.          | (1) Action brocks | Cantral     |        |
| main                    | 10                  |                         |         | measurement  |          |        |         | Logs        |                   | Control     |        |
| RackConfig_2 (RIO RACK) | *                   |                         |         | Remote IC    | ) Rack   |        |         |             |                   |             |        |
| Host Information        |                     |                         |         |              |          |        |         |             |                   |             |        |
| Tag :                   | RIO RACK            |                         | -       |              |          |        |         |             |                   |             |        |
| Pass thru Address :     | 30000               |                         |         |              |          |        |         |             |                   |             |        |
| Comm Port Number :      | Ethernet Port 1     | *                       |         |              |          |        |         |             |                   |             |        |
|                         |                     |                         | -       |              |          |        |         |             |                   |             |        |
| Rack Information        |                     |                         |         |              |          |        |         |             |                   |             |        |
| Rack IP Address :       | 10 . 211 . 74 . 228 | -                       |         |              |          |        |         |             |                   |             |        |
| Rack DNP Address :      | 1                   |                         |         |              |          |        |         |             |                   |             |        |
| TCP/IP Port :           | 20000               |                         |         |              |          |        |         |             |                   |             |        |
|                         |                     |                         |         |              |          |        |         |             |                   |             |        |
|                         |                     |                         |         |              |          |        |         |             | Refre             | :h Save     | •      |
| 2                       |                     |                         |         |              | admin    | Online | FB3000  | IP: 10.211. | 74.224.20000      | 100 % 🗕 🛡   | •      |

4. You will notice that the FBxConnect ribbon changes to reflect only those options available for the FBxRemote I/O rack.

FBxConnect - MYFB3000\_RackConfig\_2\_30000

| 🖿 File 💦 🛸 Monit | or Onfigure   | 🗙 Services 🛛 🗋 | Reports 🛛 😫 FB:      | xVue 🕜 Help |  |
|------------------|---------------|----------------|----------------------|-------------|--|
| A Home           | ✔ I/O Setup - | Communications | @ System<br>✦I/O Bus | 暑 FBxNet    |  |
| Main             | I/O           |                | System               |             |  |
|                  |               | 1              |                      |             |  |
|                  |               | 1              |                      |             |  |
|                  |               | ·              |                      |             |  |

5. You will notice that the FBxConnect ribbon changes to reflect only those options available for the FBxRemote I/O rack. For this example, click the **Configure** tab and choose **IO Setup > AI**.

FBxConnect - NewFieldDevice16\_RackConfig\_2\_30000

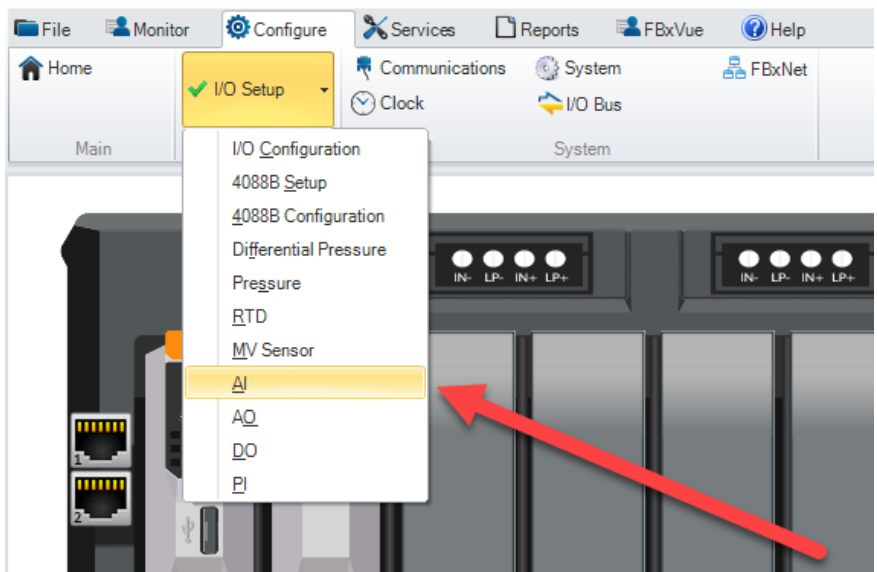

6. You will notice that the FBxConnect ribbon changes to reflect only those options available for the FBxRemote I/O rack. For this example, click the **Configure** tab and choose **IO Setup > AI**. You can now configure the AI as you would any AI in the host RTU. See the online help for information on I/O configuration and details of specific fields.

| Al_2-1 (Chassis1_S | ilot2_Chn1)                                                                                                    | Ŧ        |                    |                       | Ar                 | nalog In         | put              |        |        |              |                 |       |       |     |   |
|--------------------|----------------------------------------------------------------------------------------------------|----------|--------------------|-----------------------|--------------------|------------------|------------------|--------|--------|--------------|-----------------|-------|-------|-----|---|
| General            | Calibration V                                                                                                  | alues    |                    |                       |                    |                  | -                |        |        |              |                 |       |       |     |   |
| Tag :              | Chassis1_SI                                                                                                    | ot2_Chn1 |                    | Alarm Reference :     | Alarm_22           | 57 •••           | ->               |        |        |              |                 |       |       |     |   |
| Description :      | AI_2-1                                                                                                    |          |                    | Input Health Status : | In Alarm           | Point Fail Above | Calibration Limi |        |        |              |                 |       |       |     |   |
| Module Location :  | 2                                                                                                    | _        |                    |                       |                    |                  |                  |        |        |              |                 |       |       |     |   |
| Channel :          | 1                                                                                                    |          | -                  | Calibration Status :  | Calibratio         | n Not In Progre  | 55               |        |        |              |                 |       |       |     |   |
|                    |                                                                                                    |          |                    | Actual Mode :         | Fault              |                  |                  |        |        |              |                 |       |       |     |   |
| Values             |                                                                                                    |          |                    | Units                 |                    |                  |                  |        | Cur    | rent/Voltage | e Selection —   |       |       |     |   |
| Live Value :       |                                                                                                    | 104.998  | ft <sup>3</sup> /s | Type :                | Gas Volume         | Rate             |                  |        | O Die  | abled        |                 |       |       |     |   |
| Raw Value :        |                                                                                                    | 33266    | AI 2-1.LIVE hts    | Units :               | ft <sup>3</sup> /s |                  |                  |        | 0 cu   | rrent        |                 |       |       |     |   |
| Low Reading EU     | :                                                                                                    | 0.0      | Live Value         |                       |                    |                  |                  |        | ● vo   | Itage        |                 |       |       |     |   |
| High Reading EU    | la la compañía de la compañía de la compañía de la compañía de la compañía de la compañía de la compañía de la | 100.0    | ft³/s              |                       |                    |                  |                  |        |        |              |                 |       |       |     |   |
| Adjusted A/D 0 F   | Percent :                                                                                                    | 6396     | A/D Counts         | Range Lin             | nits               |                  |                  |        | Dur    | ation        |                 |       |       |     |   |
| Adjusted A/D 10    | 0 Percent :                                                                                                    | 31987    | A/D Counts         | Lower Range L         | imit: 6            | 5396             | A/D Counts       |        | Dampir | ng Time :    | 0.0             | 5     |       |     |   |
|                    |                                                                                                    |          |                    | Upper Range L         | imit:              | 51987            | A/D Counts       |        | Averag | ing Period : | 1.0             | s     |       |     |   |
| Operation N        | Node                                                                                                    |          |                    | Clipping N            | /lode              |                  |                  |        |        |              |                 |       |       |     |   |
| Live               |                                                                                                    |          |                    | O Enable              | Low Clip           | ping Limit : 0.0 | ft               | /s     |        |              |                 |       |       |     |   |
| Override           | Override Value                                                                                                 | 0.0      | ft³/s              | Disable               | High Clip          | ping Limit : 0.0 | ft               | /s     |        |              |                 |       |       |     |   |
|                    | Selected Value                                                                                                 | 0.0      | ft <sup>3</sup> /s |                       |                    |                  |                  |        |        |              |                 |       |       |     |   |
|                    |                                                                                                    |          |                    |                       |                    |                  |                  |        |        |              |                 |       |       |     |   |
| Fault Mode         |                                                                                                    |          |                    | EU Scaling            | Mode               |                  |                  |        |        |              |                 |       |       |     |   |
| Fault              | Fault Value :                                                                                                  | 0.0      | ft <sup>4</sup> /s | Multi-Poin            | t Calibration      |                  |                  |        |        |              |                 |       |       |     |   |
| O Last Good        | Last Good Value                                                                                                | 0.0      | tt*/s              | O EU Scaling          |                    |                  |                  |        |        |              |                 |       |       |     |   |
|                    |                                                                                                    |          |                    |                       |                    |                  |                  |        |        |              |                 |       |       |     |   |
|                    |                                                                                                    |          |                    |                       |                    |                  |                  |        |        |              |                 |       |       |     |   |
|                    |                                                                                                    |          |                    |                       |                    |                  |                  |        |        |              |                 |       |       |     |   |
|                    |                                                                                                    |          |                    |                       |                    |                  |                  |        |        |              |                 |       |       |     |   |
| Сору               | Paste                                                                                                    |          |                    |                       |                    |                  |                  |        |        |              |                 | Refre | esh   | Sav | e |
| _                  |                                                                                                    | _        |                    |                       |                    |                  |                  |        |        |              |                 |       |       |     |   |
|                    |                                                                                                    |          |                    |                       |                    |                  | admin            | Online | FBRIO  | IP: 10.2     | 11.74.224:20000 |       | 100 % |     |   |

# Example – Transferring Data from the FBxRemote I/O to the Host RTU

You must configure FBxNet<sup>™</sup> software for data transfer between the host RTU and the FBxRemote I/O rack. FBxNet requires an Ethernet connection.

#### Note

Full details on FBxNet<sup>™</sup> configuration are included in *Chapter 4* of the *Field Tools Quick Start Guide* or in Field Tools online help. This example shows how to transfer a single value from the rack to the host RTU. if you are transferring large amounts of data, it may be easier to manually edit CSV files in Excel or a text editor than use the steps shown here.

## **Before You Begin**

Before you begin, you must have **active** Field Tools connections with both the FB3000 RTU and the FBxRemote I/O rack.

Also, you must create an FBxNet user in **each** device that uses FBxNet. In this case, that means you must create an FBxNet user in the FB3000 host RTU, and then create an identical FBxNet user in the FBxRemote I/O rack. You create an FBxNet user within FbxConnect as follows:

- 1. Click Services > User Management
- 2. In the User Management screen, click Add User

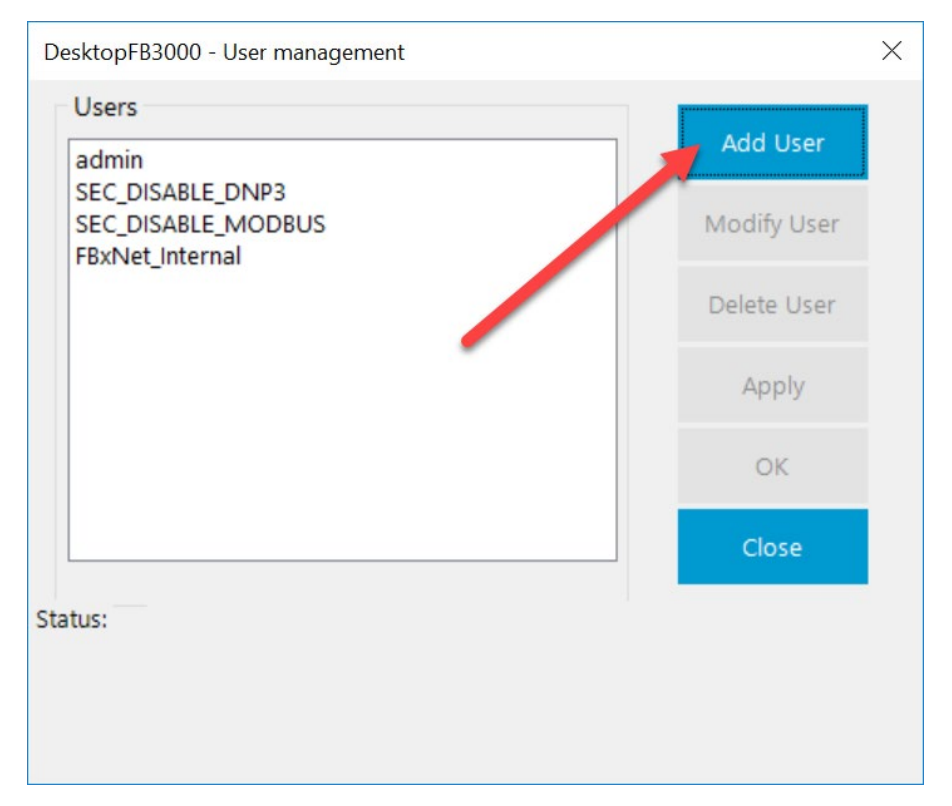

- 3. For the user details:
  - Select **FBxNet** as the **Protocol Type**.
  - Specify a **Username** and **Password** combination. All FBxNet users you define on your network must share this same username/password combination.
  - Specify the **Role** for the user; **Admin** provides the most access; **Auditor** provides the least access.

| DesktopFB3000 - Se | curity user details $	imes$ |
|--------------------|-----------------------------|
| User details       |                             |
| Protocol Type:     | FBxNet                      |
| Username:          | MyFBxNetUser                |
| Password:          |                             |
|                    | Show Password               |
|                    |                             |
| Role:              | Admin                       |
| User status:       | User Unlocked               |
|                    | OK Close                    |

4. Click OK to save your changes, and OK to exit the User Management screen.

# Configuring FBxNet to Transfer Data

1. In Field Tools, click **FBxNet** 

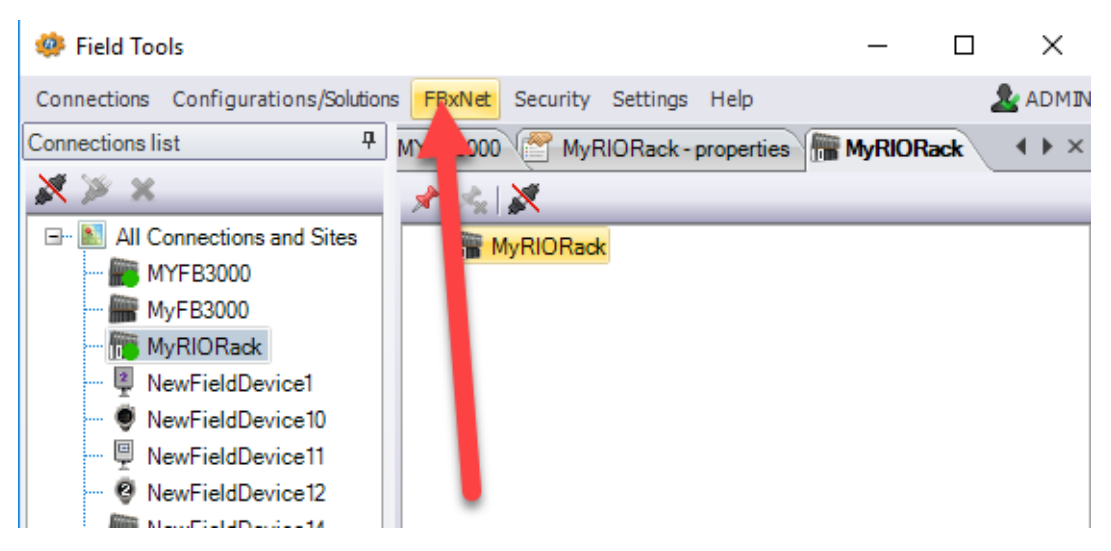

2. In FBxNet, click the Add Site OI con.

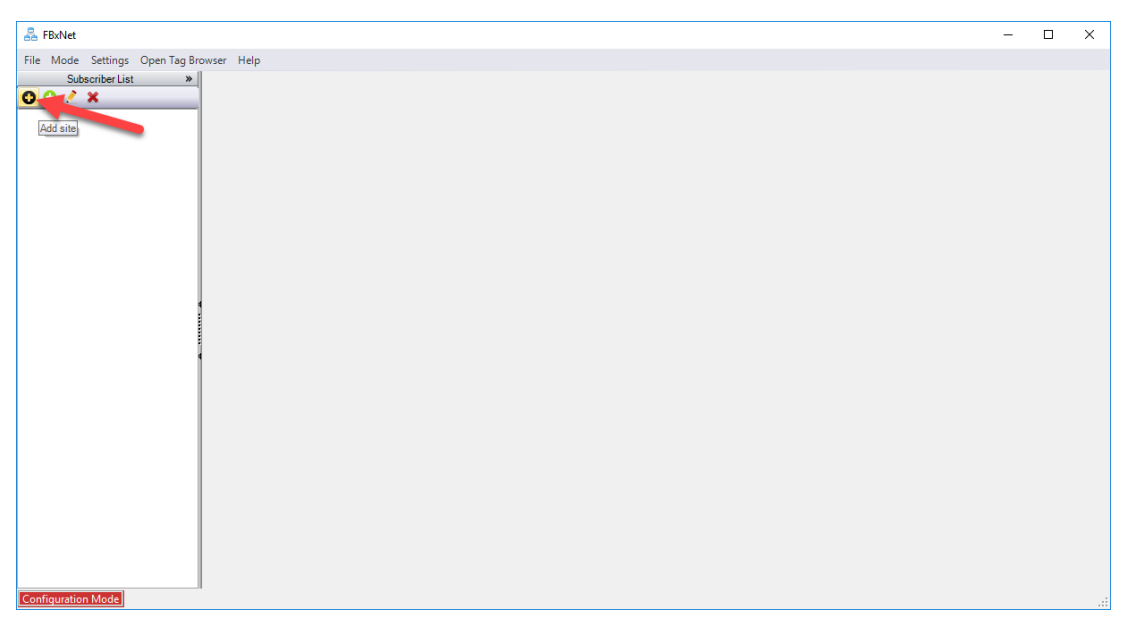

3. This creates an icon for the site in the Subscriber List pane. Specify a **Site Name** (here we used "CENTRAL" then check the box for specifying a designated device, and enter the **Designated Device IP Address**. For this example, this address is the IP port on the host FB3000 RTU that communicates with the FBxRemote I/O rack. Click **Save** when finished.

|                                                                                                    |   | <br> |
|----------------------------------------------------------------------------------------------------|---|------|
| A FlavNet                                                                                                    | - | ×    |
| File Mode Settings Open Tag Browser Help                                                                                                    |   |      |
| Subscriber List *                                                                                                    |   |      |
| File Mode Settings Open Tag Browser Help  Subschorb List  Ste Name : CENTRAL  Ste Name : CENTRAL  Ste Asign designated device  Step designated device  Step designated device where the sit nearestive as the designated stars asingle location for the Site's Centrage additions of the arg to the starge to a single location for the Site's configuration.  Specify a designated device 'I a designated device where the sit nearestive CSV files will be stored: Designated device's IP Address : 10 211 74 224  Syme Cancel Edit |   |      |
|                                                                                                    |   |      |
| Configuration Mode                                                                                                    |   |      |

4. Now you'll notice the site name gets added, and the name of the RTU you specified as the designated device shows below it. (This name might not necessarily be the same name you use in Field Tools, it's the RTU name stored in the RTU.)

For the **Subscriber Name** and **IP Address**, enter the name and IP address of your FB3000 host RTU. Then click **Add Publisher**.

| -                               |                                      |                    |                      |                            |                 |                  |                       |                   |
|---------------------------------|--------------------------------------|--------------------|----------------------|----------------------------|-----------------|------------------|-----------------------|-------------------|
| 🟯 FBxNet                        |                                      |                    |                      |                            |                 |                  | -                     | - 🗆 🗙             |
| File Mode Settings Open Tag Bro | owser Help                           |                    |                      |                            |                 |                  |                       |                   |
| Subscriber List >               | Subscriber Name MYFB3000             | IP Addres          | ss 10 _ 211          | 74 224                     | IP Port 20000   | 🛛 Fault f        | Processing Enabled    | Site : CEN        |
| B- M CENTRAL                    |                                      |                    | Publish              | er's Configuration         |                 |                  |                       |                   |
| Lab_FB3000_224                  | Name                                 | Туре               | IP Address IP Port   | Subscriber Comm Port       | Polling Enabled |                  |                       |                   |
| <b>T</b>                        | ▶ 1 New Publisher                    | FB3000 0.0.        | 0.0 20000            | 5                          |                 |                  |                       |                   |
| 1                               | Add Publisher Delete Publisher       |                    |                      |                            |                 |                  |                       |                   |
|                                 |                                      |                    | Publisher 'New Publi | sher' Parameters configura | ation           |                  |                       |                   |
|                                 | Subscriber Tag                       |                    | Operation            | Publisher Tag              |                 | Fault Mode       | FixedFault Value      | FBxNData Instance |
|                                 |                                      |                    | No publisher         | r parameter's configured   |                 |                  |                       |                   |
|                                 | Add Parameter Delete Parmeter Save T | o File Cancel Edit |                      |                            |                 | Drop tag from 'T | ag Browser' to create | new parameter     |
| Configuration Mode              |                                      |                    |                      |                            |                 |                  |                       | FB3000_224.csv    |

5. The publisher is your FBRIO rack so edit the **Name** field to make it the name of the FBxRemote I/O rack and enter the **IP Address** for the FBxRemote I/O rack.

| Subscriber Name MYFB3000 IP Address 10 . 211 . 74 . 224 IP Port 20000 🗷 Fault Processing Enabled Site : CEN. |                                |                |        |               |             |                            |                 |                 |                  |                   |
|----------------------------------------------------------------------------------------------------|--------------------------------|----------------|--------|---------------|-------------|----------------------------|-----------------|-----------------|------------------|-------------------|
|                                                                                                    |                                |                |        |               | Publishe    | er's Configuration         |                 |                 |                  |                   |
|                                                                                                    |                                | Name           | Туре   | IP Address    | IP Port     | Subscriber Comm Port       | Polling Enabled |                 |                  |                   |
| ► 1                                                                                                    | MyRIORack                      |                | FB3000 | 10.211.74.228 | 20000       | 5                          | Z               |                 |                  |                   |
| Ade                                                                                                    | Add Publisher Delete Publisher |                |        |               |             |                            |                 |                 |                  |                   |
|                                                                                                    |                                |                |        | Publisher     | 'New Publis | sher' Parameters configura | ition           |                 |                  |                   |
|                                                                                                    | 4                              | Subscriber Tag |        | Operation     |             | Publisher Tag              |                 | Fault Mode      | FixedFault Value | FBxNData Instance |
| No publisher parameter's configured                                                                          |                                |                |        |               |             |                            |                 |                 |                  |                   |
| Add Parameter Delete Parmeter Save To File Cancel Edit Drop tag from Tag Browser' to create in               |                                |                |        |               |             |                            |                 | e new parameter |                  |                   |
|                                                                                                    |                                |                |        |               |             |                            |                 |                 |                  | FB3000_224.csv .  |

6. Click Add Parameter and a new line is added in the Publisher Parameters Configuration pane.

| S   | Subscriber Name MYFB3000 IP Address 10 . 211 . 74 . 224 IP Port 20000 🗷 Fault Processing Enabled Site : CEN. |             |              |                           |                            |                 |                 |                     |                   |  |
|-----|----------------------------------------------------------------------------------------------------|-------------|--------------|---------------------------|----------------------------|-----------------|-----------------|---------------------|-------------------|--|
|     | Publisher's Configuration                                                                                    |             |              |                           |                            |                 |                 |                     |                   |  |
|     | Name                                                                                                    | Туре        | IP Address   | IP Port                   | Subscriber Comm Port       | Polling Enabled |                 |                     |                   |  |
| 1   | MyRIORack                                                                                                    | FB3000 1    | 0.211.74.228 | 20000                     | 5                          |                 |                 |                     |                   |  |
|     |                                                                                                    |             |              |                           |                            |                 |                 |                     |                   |  |
| Ad  | d Publisher Delete Publisher                                                                                 |             | Publicher    | 'New Dublic               | ther' Darameters configura | tion            |                 |                     |                   |  |
|     | Subscriber Tag                                                                                               |             | Operation    | THEN F GDI.               | Publisher Tag              | alon -          | Fault Mode      | FixedFault Value    | FBxNData Instance |  |
| F 1 | Subscriber Tag                                                                                               |             | READ         | <sup>o</sup> ublisher Tag |                            |                 | LIVE            | 0                   |                   |  |
|     |                                                                                                    |             |              |                           |                            |                 |                 |                     |                   |  |
| Ad  | Parameter Delete Parmeter Save I (                                                                           | Cancel Edit |              |                           |                            |                 | prop lag from 1 | ay prowser to creat | ED2000, 224       |  |

7. Click Tag Browser (or Open Tag Browser in the menu bar). Select the Device name (in this case it's your FBxRemote I/O rack), then choose the AI you want and its associated parameter (in this case Live Value) finally click Copy Tag.

8. In the Publisher Parameters Configuration pane, click in the **Publisher Tag** field, and right click to paste in the tag you copied from the Tag Browser.

| Add F                 | Publisher Delete Publisher |          |                |                                  |            |                  |                   |
|-----------------------|----------------------------|----------|----------------|----------------------------------|------------|------------------|-------------------|
|                       |                            | Publishe | r 'New Publish | er' Parameters configuration     |            |                  |                   |
|                       | Subscriber Tag Operation   |          |                | Publisher Tag                    | Fault Mode | FixedFault Value | FBxNData Instance |
| 🖌 Subscriber Tag READ |                            |          |                | Undo                             | IVE        | 0                |                   |
|                       |                            |          |                | Cut                              |            |                  |                   |
|                       |                            |          |                | Сору                             |            |                  |                   |
|                       |                            |          |                | Paste                            |            |                  |                   |
|                       |                            |          |                | Delete                           |            |                  |                   |
|                       |                            |          |                | Select All                       |            |                  |                   |
|                       |                            |          |                | Right to left Reading order      |            |                  |                   |
|                       |                            |          |                | Show Unicode control characters  |            |                  |                   |
|                       |                            |          |                | Insert Unicode control character | >          |                  |                   |
|                       |                            |          |                | Open IME                         |            |                  |                   |
|                       |                            |          |                | Reconversion                     |            |                  |                   |

| Add | Publisher Delete Publisher |           |                                             |    |
|-----|----------------------------|-----------|---------------------------------------------|----|
|     |                            | Publish   | er 'New Publisher' Parameters configuration |    |
|     | Subscriber Tag             | Operation | Publisher Tag                               | F  |
|     | Subscriber Tag             | READ      | AI_2-1.LIVE                                 | Lľ |

**9.** Now go back to the Tag Browser and select the **Device name** (in this case it's your FB3000 host RTU), then choose the destination parameter (in this case **Primary Process Variable Input** to PID Loop 1) then finally click **Copy Tag**.

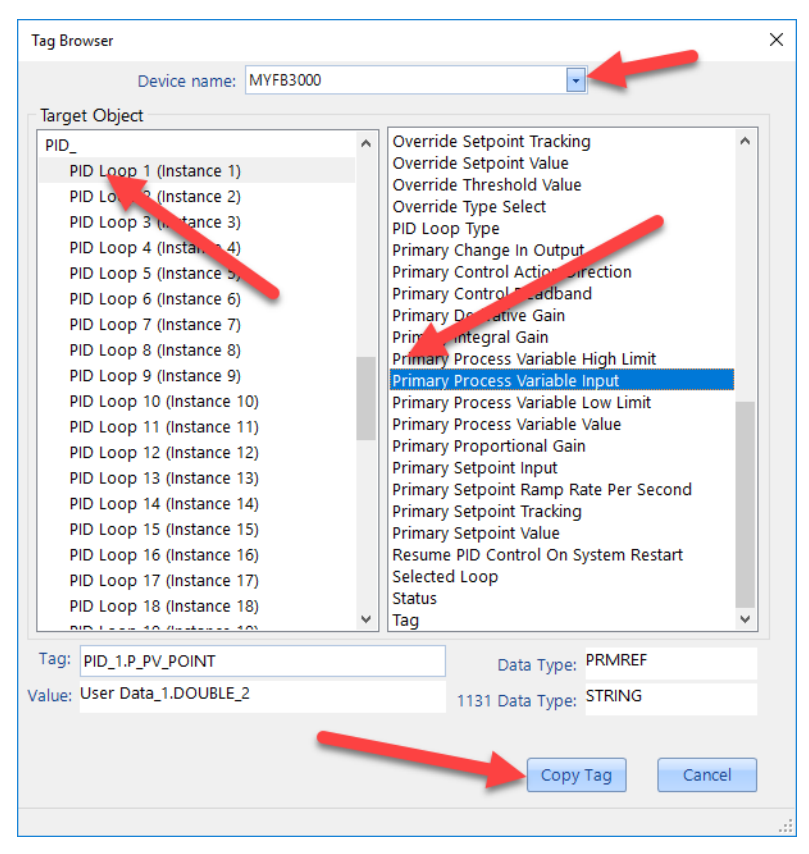

10. Now paste the copied tag into the **Subscriber Tag** field.

|                                                                       | M1103000                   |      |               | • [211]     | •                          |                 | - Paul     | r roceaanig Eridbieu | ONO . OLN       |
|-----------------------------------------------------------------------|----------------------------|------|---------------|-------------|----------------------------|-----------------|------------|----------------------|-----------------|
|                                                                       |                            |      |               | Publish     | er's Configuration         |                 |            |                      |                 |
|                                                                       | Name                       | Туре | IP Address    | IP Port     | Subscriber Comm Port       | Polling Enabled |            |                      |                 |
| 1 MyRIORack                                                           | FB3                        | 000  | 10.211.74.228 | 20000       | 5                          |                 |            |                      |                 |
|                                                                       |                            |      |               |             |                            |                 |            |                      |                 |
|                                                                       |                            |      |               |             |                            |                 |            |                      |                 |
|                                                                       |                            |      |               |             |                            |                 |            |                      |                 |
| dd Dubliabar (                                                        | )alata Publiahas           |      |               |             |                            |                 |            |                      |                 |
| ou i ublisher                                                         | Jelete i ublisher          |      |               |             |                            |                 |            |                      |                 |
|                                                                       |                            |      | Publishe      | "New Publi  | sher' Parameters configura | tion            |            |                      |                 |
| 4                                                                     | Subscriber Tag             |      | Operation     |             | Publisher Tag              |                 | Fault Mode | FixedFault Value     | FBxNData Instan |
| 1 Subscriber                                                          |                            |      | READ          | AI_2-1.LIVE |                            |                 | LIVE       | 0                    |                 |
|                                                                       | Undo                       |      |               |             |                            |                 |            |                      |                 |
|                                                                       | Cut                        |      |               |             |                            |                 |            |                      |                 |
|                                                                       | Сору                       |      |               |             |                            |                 |            |                      |                 |
|                                                                       | Paste                      |      |               |             |                            |                 |            |                      |                 |
|                                                                       | Delete                     |      |               |             |                            |                 |            |                      |                 |
|                                                                       | Select All                 |      |               |             |                            |                 |            |                      |                 |
|                                                                       | Right to left Reading orde | r    |               |             |                            |                 |            |                      |                 |
| Show Unicode control characters<br>Insert Unicode control character > |                            |      |               |             |                            |                 |            |                      |                 |
|                                                                       |                            |      |               |             |                            |                 |            |                      |                 |
|                                                                       | Open IME                   |      |               |             |                            |                 |            |                      |                 |
|                                                                       |                            |      |               |             |                            |                 |            |                      |                 |
| _                                                                     | Reconversion               |      |               |             |                            |                 |            |                      |                 |

11. This completes the definition of the parameter. You can repeat this entire process for other parameters you want to transfer. When finished, click **Save To File** to save the CSV file.

| 🐣 FBxNet                        |                                       |                           |              |               |                      |                 |                 |                      | - 🗆 🗙             |  |  |  |
|---------------------------------|---------------------------------------|---------------------------|--------------|---------------|----------------------|-----------------|-----------------|----------------------|-------------------|--|--|--|
| File Mode Settings Open Tag Bro | owser Help                            |                           |              |               |                      |                 |                 |                      |                   |  |  |  |
| Subscriber List >>              | Subscriber Name MYFB3000              | IP Addr                   | ress 10      | . 211         | 74 224               | IP Port 20000   | Fault           | Processing Enabled   | Site : CEN        |  |  |  |
| E- M CENTRAL                    | Publisher's Configuration             |                           |              |               |                      |                 |                 |                      |                   |  |  |  |
| Lab_FB3000_224                  | Name                                  | Туре                      | IP Address   | IP Port       | Subscriber Comm Port | Polling Enabled |                 |                      |                   |  |  |  |
|                                 | 1 MyRIORack                           | FB3000 10                 | 0.211.74.228 | 20000         | 5                    |                 |                 |                      |                   |  |  |  |
|                                 |                                       |                           |              |               |                      |                 |                 |                      |                   |  |  |  |
|                                 | Add Publisher Delete Publisher        |                           |              |               |                      |                 |                 |                      |                   |  |  |  |
|                                 |                                       | her' Parameters configura | tion         |               |                      |                 |                 |                      |                   |  |  |  |
|                                 | Subscriber Tag                        |                           | Operation    |               | Publisher Tag        |                 | Fault Mode      | FixedFault Value     | FBxNData Instance |  |  |  |
|                                 | PID_1.P_PV_POINT                      |                           | READ         | 'AI_2-1.LIVE' |                      |                 | LIVE            | 0                    |                   |  |  |  |
|                                 |                                       |                           |              |               |                      |                 |                 |                      |                   |  |  |  |
|                                 | Add Parameter Delete Parmeter Save To | File Cancel Edit          |              |               |                      |                 | Drop tag from 1 | ao Browser' to creat | a new parameter   |  |  |  |
| Configuration Mode              |                                       |                           |              |               |                      |                 |                 |                      | FB3000_224.csv    |  |  |  |

12. Now click **File > Download files** to update the CSV files in the subscriber(s). You're done!

| ₽ E  | BxNet |            |          |
|------|-------|------------|----------|
| File | Mode  | Settings   | Open Tag |
|      | Subsc | riber List | *        |
| 0 (  | Ð 🗶   | ×          |          |
|      | CENT  | RAL        |          |
| Į    | 6     | Download   | b        |

For customer service and technical support, visit www.Emerson.com/SupportNet

#### Global Headquarters,

North America, and Latin America: Emerson Automation Solutions Remote Automation Solutions 6005 Rogerdale Road Houston, TX 77072 U.S.A. T +1 281 879 2699 | F +1 281 988 4445 www.Emerson.com/RemoteAutomation

#### Europe:

Emerson Automation Solutions Remote Automation Solutions Unit 1, Waterfront Business Park Dudley Road, Brierley Hill Dudley DY5 1LX UK T +44 1384 487200

#### Middle East/Africa:

Emerson Automation Solutions Remote Automation Solutions Emerson FZE P.O. Box 17033 Jebel Ali Free Zone – South 2 Dubai U.A.E. T +971 4 8118100 | F +971 4 8865465

#### Asia-Pacific:

Emerson Automation Solutions Remote Automation Solutions 1 Pandan Crescent Singapore 128461 T +65 6777 8211 | F +65 6777 0947 © 2021 Remote Automation Solutions, a business unit of Emerson Automation Solutions. All rights reserved.

This publication is for informational purposes only. While every effort has been made to ensure accuracy, this publication shall not be read to include any warranty or guarantee, express or implied, including as regards the products or services described or their use or applicability. Remote Automation Solutions (RAS) reserves the right to modify or improve the designs or specifications of its products at any time without notice. All sales are governed by RAS terms and conditions which are available upon request. RAS accepts no responsibility for proper selection, use or maintenance of any product, which remains solely with the purchaser and/or end-user.

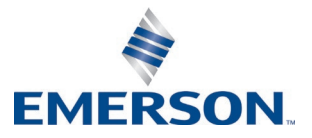